# RENESAS

## QCIOT-RRH47000POCZ

QCIOT-RRH47000POCZ NDIR CO2 Sensor PMOD

## Description

The QCIOT-RRH47000POCZ Evaluation Board (RRH47000 EVB) demonstrates the functionality and performance of the RRH47000 NDIR CO<sub>2</sub> sensor. The RRH47000 uses nondispersive infrared (NDIR) technology to accurately measure CO<sub>2</sub>. The design of the RRH47000 EVB is generic so that customers can embed the sensor into their specific applications.

The board provides a standard Pmod<sup>™</sup> Type 6A (extended I<sup>2</sup>C) connection for the onboard sensor to plug into any required MCU evaluation kit with a matching connector. The RRH47000 EVB can be added to the end of a daisy-chained solution with multiple Type 6/6A devices on the same MCU Pmod connector.

The software support included with the Renesas IDE  $(e^2 \text{ studio})$  allows for code generation to connect the device and the MCU in order to significantly reduce development time. With its standard connector and software support, the RRH47000 EVB is ideal for the Renesas Quick-Connect IoT to rapidly create an IoT system.

#### Features

- Accurate CO<sub>2</sub> measurements
- Sensor outputs feature:
  - NDIR CO<sub>2</sub> sensor technology
  - Integrated temperature and humidity sensor
  - CO<sub>2</sub> measurement range: 400ppm to 5000ppm
  - CO<sub>2</sub> Accuracy: ± (30ppm + 3% of reading) for the range 0 to 2000ppm, 0 to 50°C and 50 ±10% RH
- Current consumption: < 50mA at 1s sample time
- I<sup>2</sup>C and UART interface
- Long-term stability and long lifetime > 15 years
- Standardized type 6A Pmod connector supports I<sup>2</sup>C/SMBUS extended interface
- Software support in e<sup>2</sup> studio minimizes development time with one-click code generation

### **Board Contents**

QCIOT-RRH47000POCZ CO<sub>2</sub> Sensor

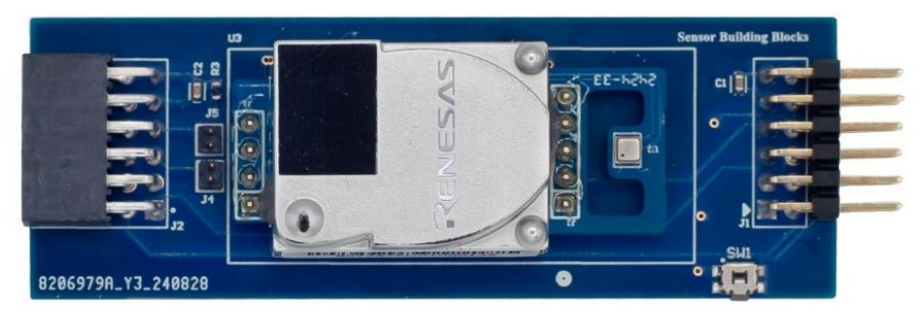

Figure 1. QCIOT-RRH47000POCZ NDIR CO2 Pmod

# Contents

| 1. | Func  | tional De | escription                                                         |    |
|----|-------|-----------|--------------------------------------------------------------------|----|
|    | 1.1   | Operati   | ional Characteristics                                              |    |
|    | 1.2   | Setup a   | and Configuration                                                  | 3  |
|    |       | 1.2.1     | Software Installation and Usage                                    | 4  |
|    |       | 1.2.2     | Kit Hardware Connections                                           |    |
| 2. | Boar  | d Design  | ۱                                                                  | 5  |
|    | 2.1   | Schem     | atic Diagrams                                                      | 6  |
|    | 2.2   | Bill of N | Naterials                                                          | 6  |
|    | 2.3   | Board I   | Layout                                                             | 7  |
| 3. | Softw | vare Des  | ign                                                                |    |
|    | 3.1   | Project   | Code Structure                                                     | 8  |
|    | 3.2   | Softwa    | re Module Overview                                                 | 10 |
|    |       | 3.2.1     | Hal_entry                                                          | 10 |
|    |       | 3.2.2     | Algorithm Flowchart                                                |    |
| 4. | Boar  | d Test    |                                                                    |    |
|    | 4.1   | Setting   | Up the Boards and Cable                                            |    |
|    | 4.2   | Progra    | mming the Development Board and Running Example Code in Debug Mode |    |
|    | 4.3   | Using F   | RTT Viewer                                                         | 15 |
| 5. | Webs  | site and  | Support                                                            | 17 |
| 6. | Orde  | ring Info | rmation                                                            | 17 |
| 7. | Revis | sion Hist | ory                                                                |    |

# Figures

| Figure 1. QCIOT-RRH47000POCZ NDIR CO2 Pmod          | 1  |
|-----------------------------------------------------|----|
| Figure 2. RRH47000 Block Diagram                    | 3  |
| Figure 3. QCIOT-RRH47000 Pmod with EK-RA6M4 MCU Kit | 4  |
| Figure 4. QCIOT-RRH47000 Pmod (Top)                 | 5  |
| Figure 5. QCIOT-RRH47000 Pmod (Bottom)              | 5  |
| Figure 6. Top Layer                                 | 7  |
| Figure 7. Bottom Layer                              | 7  |
| Figure 8. Int 1 (PWR)                               | 7  |
| Figure 9. Int 2 (GND)                               | 7  |
| Figure 10. Bottom Layer                             | 7  |
| Figure 11. Bottom Overlay                           | 7  |
| Figure 12. RRH47000 Project Structure               | 8  |
| Figure 13. Stack Configuration – Hal/Common         | 9  |
| Figure 14. Code Dependency Graph                    | 10 |
| Figure 15. Algorithm Flowchart                      | 11 |
| Figure 16. Project Build                            | 12 |
| Figure 17. Debug Configuration                      | 13 |
| Figure 18. Start Debug Mode                         | 13 |
| Figure 19. Running the Code                         | 14 |
| Figure 20. RRT Viewer                               | 15 |
| Figure 21. RTT Viewer Options                       | 15 |
| Figure 22. RRH47000 Output                          | 16 |

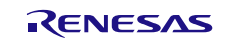

# 1. Functional Description

The RRH47000 EVB is intended as a quick-connect prototyping solution for a  $CO_2$  monitoring system. The board allows designers to quickly create  $CO_2$  monitoring systems. The EVB can measure  $CO_2$  ranges from 400ppm to 5000ppm.

Figure 2 highlights the main parts of the system.

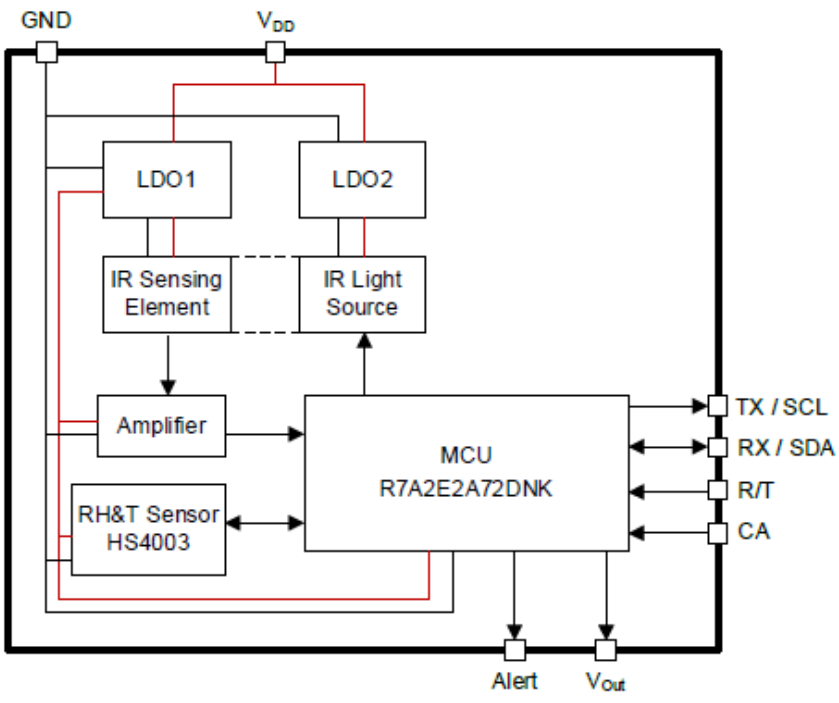

Figure 2. RRH47000 Block Diagram

The following list summarizes the building blocks of the RRH47000 EVB and its functionality:

- HS4003 Highly accurate, ultra-low power, fully calibrated relative humidity and temperature sensor. Fully
  calibrated and temperature compensated with an I<sup>2</sup>C digital output.
- NDIR CO<sub>2</sub> Sensor Contains an infrared source, a sample chamber, a filter, and an infrared detector. The infrared light is directed by the infrared source passing through the gas chamber towards the detector.

## 1.1 **Operational Characteristics**

The RRH47000 EVB can be used as a starting point for air quality monitoring applications. The board is designed to the following specifications:

- Temperature range = -10 to 50°C
- Relative Humidity range = 0 to 100%
- CO<sub>2</sub> Measurement range = 0 to 5000ppm

### 1.2 Setup and Configuration

The setup and configuration for the RRH47000 EVB is comprised of the following required or recommended hardware:

- EK-RA6M4 Evaluation Kit
- USB micro-B cable (provided with EK-RA6M4 board)
- PC running windows 10/11 with at least one USB port
- US082-INTERPEVZ (if needed)

The following is required or recommended software:

- Renesas Flexible Software Package v5.7.0 platform installation:
  - e<sup>2</sup> studio 2023-01 or later
  - FSP 5.7.0 or later
  - GCC Arm Embedded 10.3.1 (10 2021.10)
  - SEGGER J-Link RTT Viewer
- Sample code files (available on the QCIOT-RRH47000POCZ product page)

#### 1.2.1 Software Installation and Usage

Visit the Renesas website for the latest version of the e<sup>2</sup> studio <u>installer. The minimum FSP version supporting</u> the QCIOT-RRH47000 Pmod is 5.7.0.

Visit <u>J-Link RTT Viewer</u> to install the latest version of RTT Viewer.

#### 1.2.2 Kit Hardware Connections

Complete the following procedure to set up the kit (see Figure 3):

- 1. Ensure that the MCU development kit has at least one Type 6A Pmod.
  - a. For the EK-RA6M4, two Pmods, PMOD1 and PMOD2, are available. The default for these Pmods is type 2A. Use the US082-INTERPEVZ to allow compatibility with type 6A.
  - b. If no interposer is available, then PMOD1 can be rerouted from 2A to 6A. For more information, see the <u>EK-RA6M4 Manual</u>.
- 2. Ensure that pin 12 of the Pmod is 3.3V, which is requested by the RRH47000 Pmod.
  - a. For the EK-RA6M4, pin 12 of PMOD1 and PMOD2 are 3.3V by default. No change needed.
  - b. For some evaluation boards, pin 12 is defaulted to 5.0V and may require rerouting. Check the user manual to verify that pin 12 is 3.3V.
- 3. Mount the J2 and J3 jumpers on the RRH47000 Pmod board.
- 4. Plug the RRH47000 Pmod into PMOD1 of the EK-RA6M4.
- 5. Connect the EK-RAM64 board with the computer using the USB micro-B cable. The kit is now ready for use.

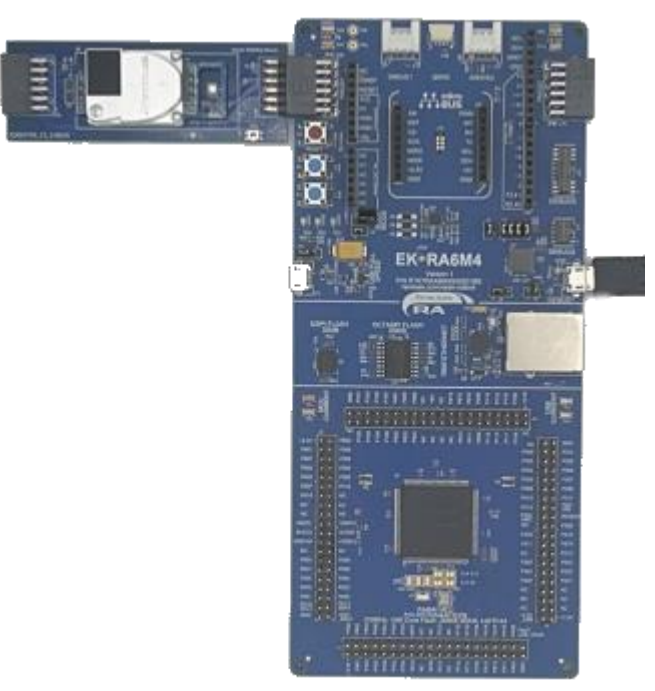

Figure 3. QCIOT-RRH47000 Pmod with EK-RA6M4 MCU Kit

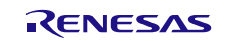

## 2. Board Design

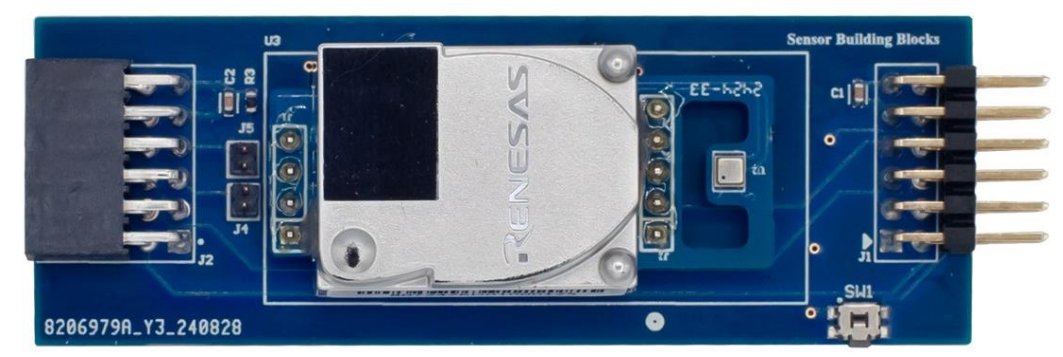

Figure 4. QCIOT-RRH47000 Pmod (Top)

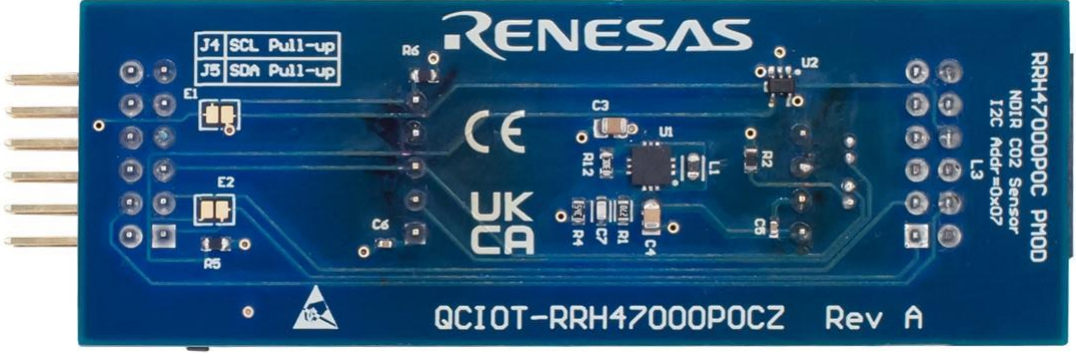

Figure 5. QCIOT-RRH47000 Pmod (Bottom)

## 2.1 Schematic Diagrams

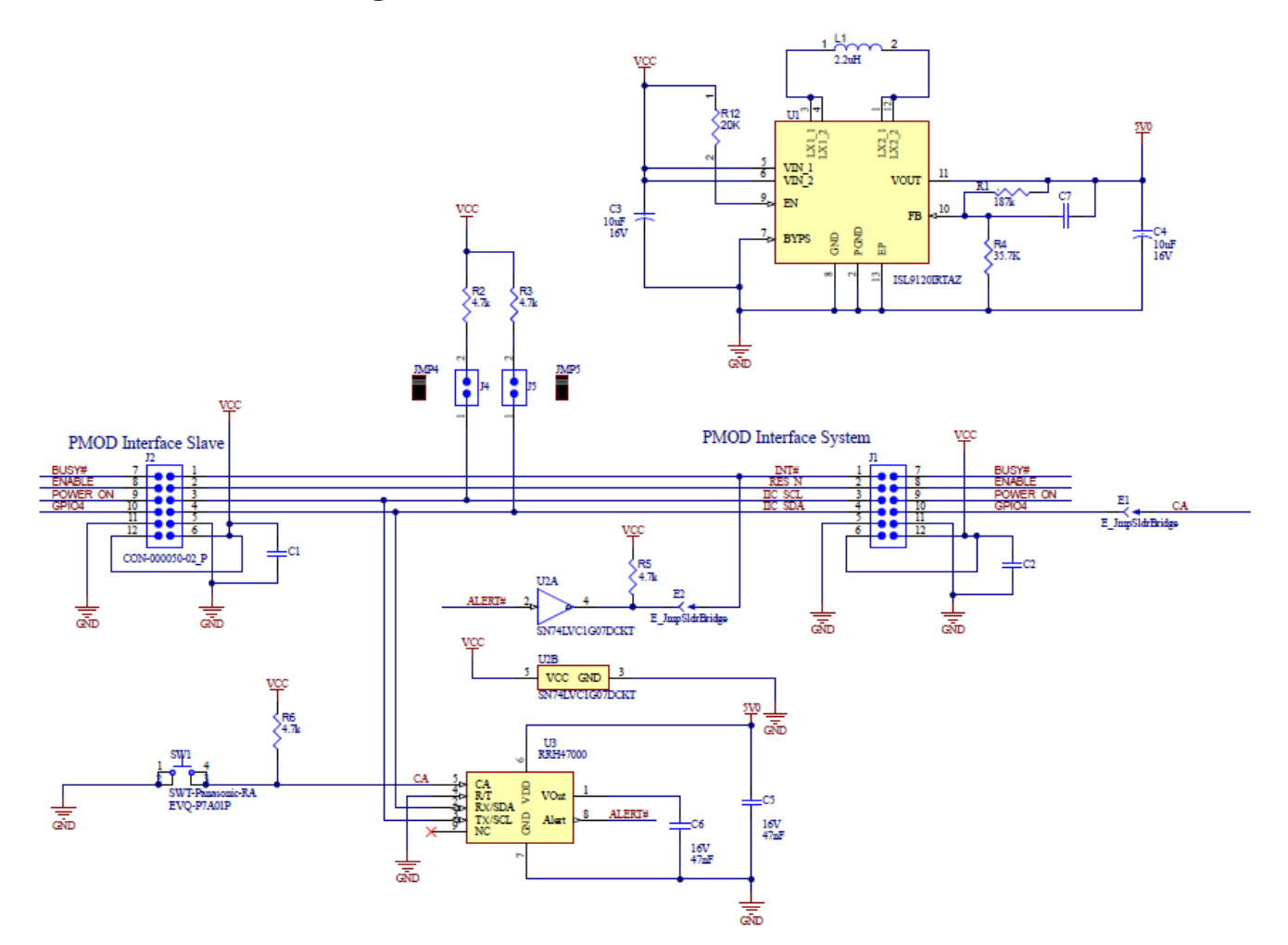

## 2.2 Bill of Materials

| Qty | Designator                                                                                     | Description                                                                        | Manufacturer       | Manufacturer<br>Part Number |
|-----|------------------------------------------------------------------------------------------------|------------------------------------------------------------------------------------|--------------------|-----------------------------|
| 1   | C1, C2                                                                                         | Capacitor, 0.1uF, 50V, SM                                                          | KEMET              | C0603C104J5RACTU            |
| 2   | C3, C4                                                                                         | 10uF, X5R, MLCC Ceramic capacitor, 0805                                            | Samsung            | CL21A106KOQNNNG             |
| 3   | C5, C6                                                                                         | Ceramic Chip Capacitor 0402 47nF 16V                                               | Samsung            | CL05B473KO5NNNC             |
| 4   | C7                                                                                             | Capacitor, 22pF, 25V, SM 0603                                                      | KEMET              | C0603C220K3GACTU            |
| 5   | FOOT1                                                                                          | Foot, Rubber, Self-adhesive, Black, 6.4mm dia, 2.1mm tall                          | Bumper Specialties | BS25BL07X30RP               |
| 6   | J1 Male Header 0.1" pitch PMOD 2x6 Right Angle,<br>through hole                                |                                                                                    | Wurth Electronics  | 61301221021                 |
| 7   | J2 Samtec Female Header 0.1" pitch PMOD 2x6 Right<br>Angle                                     |                                                                                    | Samtec             | SSW-106-02-F-D-RA           |
| 8   | J4, J5                                                                                         | CONN HEADER VERT 2POS 1.27mm                                                       | Samtec             | FTS-102-01-L-S              |
| 9   | JMP4, JMP5 2 C, Closed Top, .050" CC; No Mounting, 105 C,<br>Nylon 66; Phos Bronze, Gold Flash |                                                                                    | Sullins            | NPB02SVFN-RC                |
| 10  | L1                                                                                             | Ind Power Chip Shielded Multi-Layer 2.2uH 20%<br>1MHz Ferrite 1.15A 0603 Paper T/R | Murata             | LQM18PN2R2MGHD              |

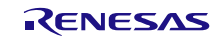

#### **QCIOT-RRH47000POCZ Evaluation Board Manual**

| Qty | Designator | Description                                                                                                | Manufacturer        | Manufacturer<br>Part Number |
|-----|------------|----------------------------------------------------------------------------------------------------|---------------------|-----------------------------|
| 11  | R1         | Resistor 187K, Smt 0603                                                                                    | Yageo               | RC0603FR-07187KL            |
| 12  | R2, R3     | Res Thick Film 0603 4.7 Ohm 1% 1/10W<br>±100ppm/°C Molded SMD Paper T/R                                    | Vishay Dale         | CRCW06034R70FKEA            |
| 13  | R4         | Fixed Resistor, Metal Glaze/thick Film, 0.1W,<br>49.9ohm, 75V, 1% ±Tol, 100ppm/Cel, Surface<br>Mount, 0603 | Vishay Dale         | CRCW060349R9FKEC            |
| 14  | R5, R6     | Chip Resistor, 4.7 KOhm, ±1%, 0.1 W, -55 to 155°C, 0603 (1608 Metric)                                      | Panasonic           | ERJ-3EKF4701V               |
| 15  | R12        | 20 kOhms ±1% 0.1W, 1/10W Chip Resistor 0603<br>(1608 Metric) Moisture Resistant Thick Film                 | Yageo               | RC0603FR-0720KL             |
| 16  | SW1        | Sealed Push Button Switch 3.5 x 2.9mm 1.3mm<br>High                                                        | Panasonic           | EVQ-P7A01P                  |
| 17  | U1         | Integrated Circuit                                                                                         | Renesas Electronics | ISL9120IRTAZ                |
| 18  | U2         | IC, Digital, Buffer, Non-Inverting, Open Drain, SM                                                         | Texas Instruments   | SN74LVC1G07DCKT             |
| 19  | U3         | NDIR CO2 Sensor                                                                                            | Renesas             | RHH47000                    |

## 2.3 Board Layout

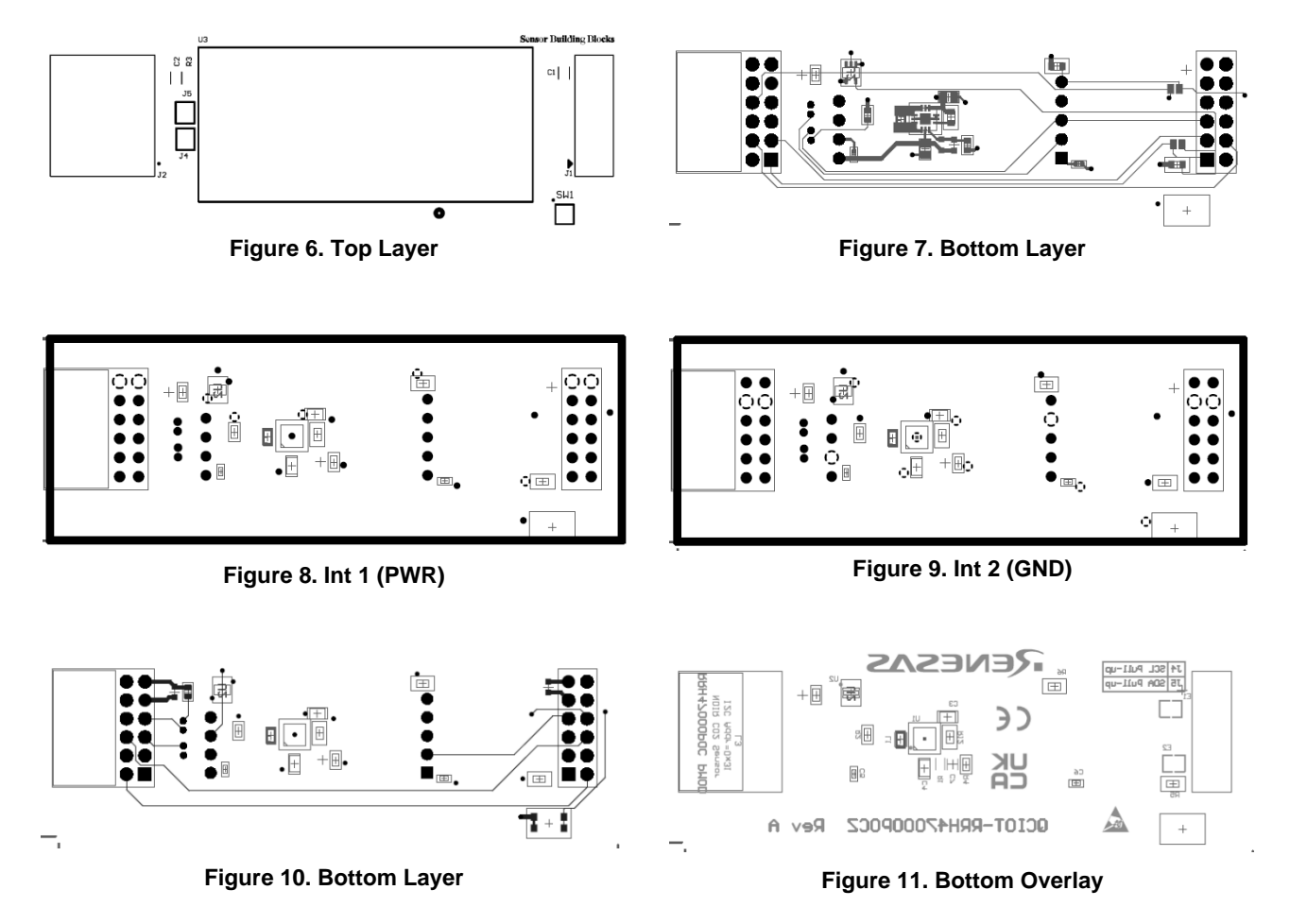

RENESAS

## 3. Software Design

This section provides an overview of the software implementation for the QCIOT-RRH47000 Pmod, which is based on the Renesas RA Family's Flexible Software Package (FSP). It also explains the project's code structure, the system's software modules, and the main system flow.

## 3.1 Project Code Structure

The All-In-One Air Quality Demo Project is designed to be a highly modular solution that can be easily configured independently of other modules (if required), or ported to other end applications.

The project is split into two main parts:

- RRH47000 driver Device driver code for RRH47000 that includes the I<sup>2</sup>C communication driver.
- Application code Main system code that enables the driver code and implements system flow.

The driver module contains the C source files and header files. The specific user configuration is included in the application code. Refer to the User Settings section for details regarding user configurations.

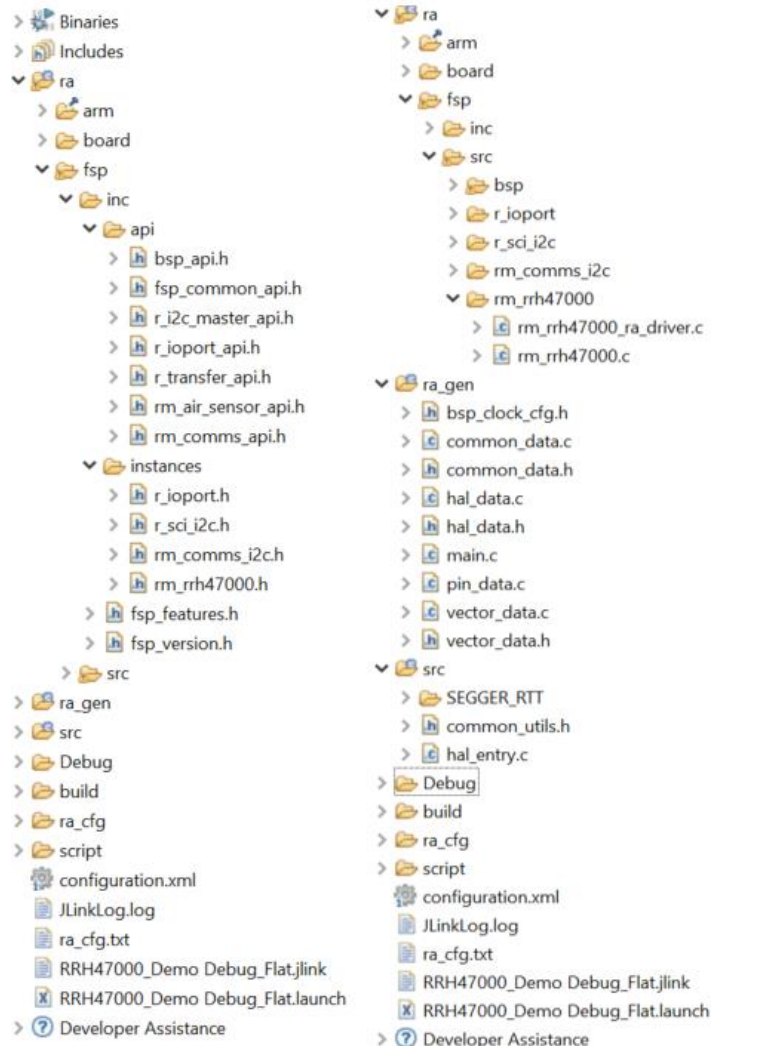

ra – Automatically generated files for FSP drivers, RRH47000 driver source code, and header files.

- rm\_rrh47000.h RRH47000 driver header file
- rm\_rrh47000.c RRH47000 driver source file
- rm\_rrh47000\_api.h RRH47000 API header file
- rm\_rrh47000\_ra\_driver.c Software delay function

ra\_gen – Generated files by FSP configuration src – Application code

- hal\_entry.c Start of code execution, which calls system main
- common\_utils.h RTT-Viewer driver header file
- SEGGER\_RTT RTT-Viewer driver source files

Figure 12. RRH47000 Project Structure

When you click **configuration.xml** in the project and select the **Stack** tab, a stack configuration appears (see Figure 13).

| 👼 [RRH47000_Demo] FSP (                                                                     | Configuration $	imes$                                    |                                 | ° 0                                                                                                    |
|---------------------------------------------------------------------------------------------|----------------------------------------------------------|---------------------------------|----------------------------------------------------------------------------------------------------|
| Stacks Configuration                                                                        | on                                                       |                                 | Generate Project Content                                                                                                    |
| Threads                                                                                     | 💽 New Thread 🛍 Remove 📘                                  | HAL/Common Stacks               | 🔊 New Stack > 🏯 Extend Stack > 🕷 Remove                                                                                                    |
| <ul> <li>✓ Set HAL/Common</li> <li>④ g_ioport I/O Por</li> <li>⊕ g_rrh47000_sens</li> </ul> | rt (r_ioport)<br>sor0 RRH47000 NDIR CO2 Sensor Module (r | g_ioport I/O Port<br>(r_ioport) | <ul> <li>g_rrh47000_sensor0 RRH47000 NDIR CO2 Sensor Module<br/>(rm_rrh47000)</li> <li>g_comms_i2c_device0 I2C Communication Device<br/>(rm_comms_i2c)</li> <li>g_comms_i2c_bus0 I2C Shared Bus (rm_comms_i2c)</li> </ul> |
| <<br>Objects                                                                                | New Object >      Remove                                 |                                 | g_i2c0 I2C Master (r_sci_i2c)                                                                                                    |
|                                                                                             |                                                          |                                 | Add DTC Driver for<br>Transmission [Optional]                                                                                                    |

Figure 13. Stack Configuration – Hal/Common

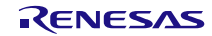

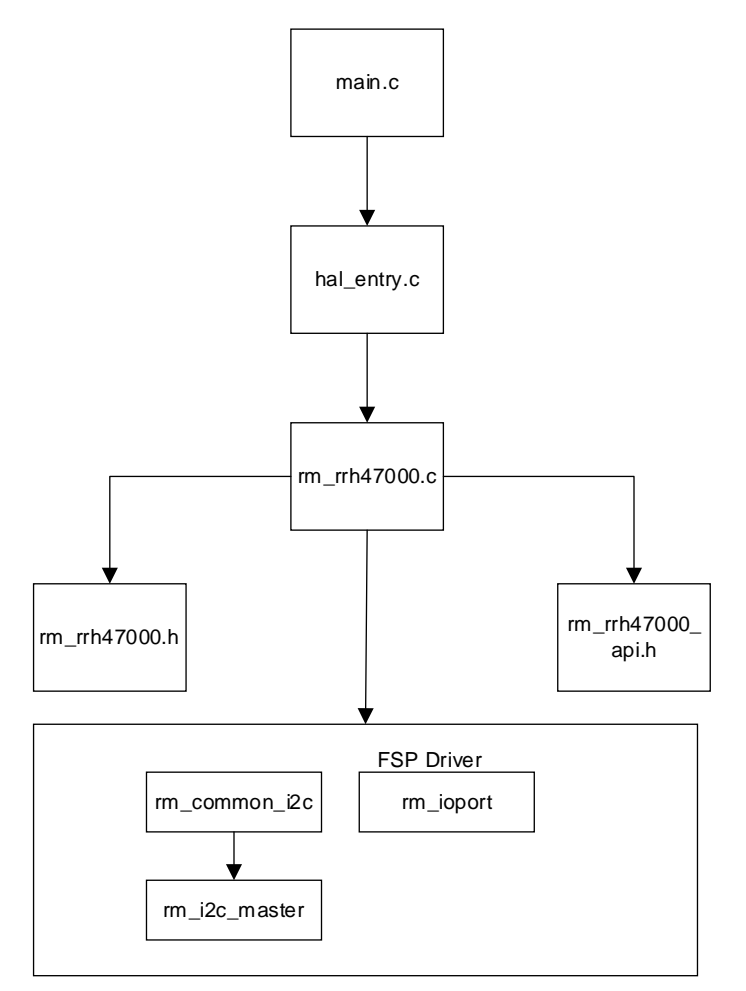

Figure 14. Code Dependency Graph

### 3.2 Software Module Overview

The RRH47000 demo project shows the basic use of FSP API calls to set up and read sensor data from the RRH47000.

### 3.2.1 Hal\_entry

This module is responsible for initializing the FSP I<sup>2</sup>C driver and setting up the RRH47000 device with the userconfigured settings. After setup, the module provides the following features:

- Performs device setup commands
- Reads sensor values
- Prints sensor values to RTT Viewer

#### 3.2.2 Algorithm Flowchart

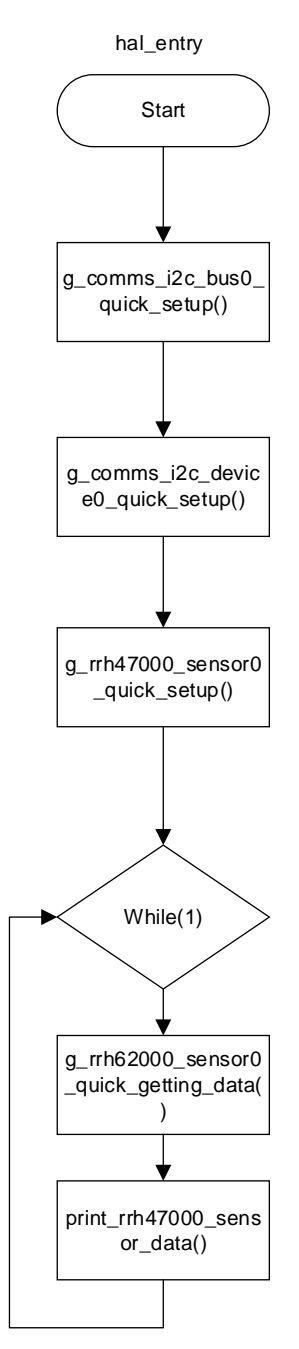

Figure 15. Algorithm Flowchart

The I<sup>2</sup>C bus is opened by g\_comms\_i2c\_bus0\_quick\_setup(). Then, the RRH47000 instance is opened by g\_rrh47000\_sensor0\_quick\_getting\_data().

The main program loops continuously to get the air quality readings by g\_rrh47000\_sensor0\_quick\_getting\_data() function calls. The sensor readings can be seen in the Virtual Expression window.

The functions outlined in Figure 15 are described as follows:

hal\_entry ()

- Call g\_comms\_i2c\_bus0\_quick\_setup()
  - Open I2C driver, this must be done before calling device setup.

- Call g\_comms\_i2c\_device0\_quick\_setup()
  - Open I2C Communications device instance, this must be done before calling any COMMS\_I2C\_API.
- Call g\_rrh62000\_sensor0\_quick\_setup()
  - Open RRH62000 instance, this must be done before calling any RRH47000 API.
- Continuously call g\_rrh62000\_sensor0\_quick\_getting\_data()
  - Sends the read data command to the RRH47000.
  - Waits for Measurement to be finished.
  - Converts raw sensor measurement data to calculated data.
- Continuously call print\_rrh47000\_sensor\_data()
  - Prints sensor data to the RTT-Viewer terminal.

## 4. Board Test

### 4.1 Setting Up the Boards and Cable

Verify that you have followed the procedure in "Kit Hardware Connections".

# 4.2 Programming the Development Board and Running Example Code in Debug Mode

- 1. Open the sample project in e2 studio.
- 2. Click the Build icon.

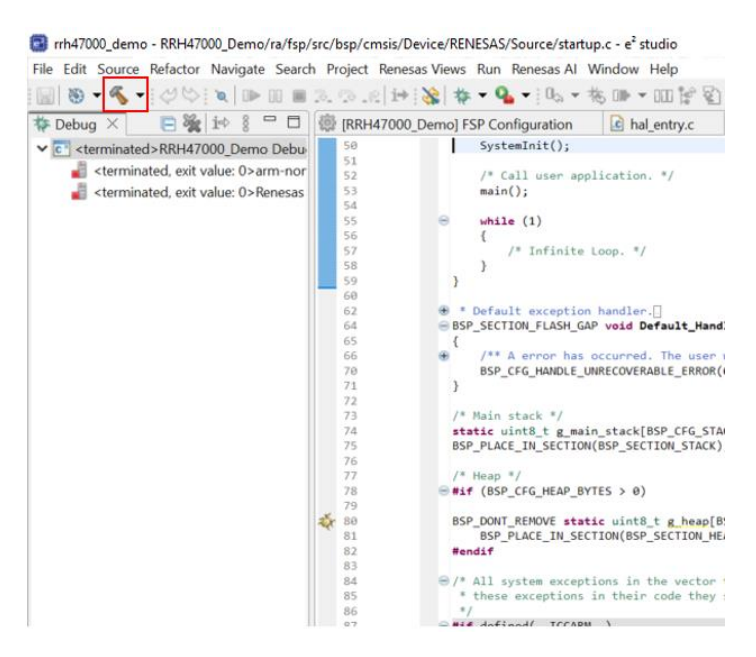

Figure 16. Project Build

3. Go to the menu bar and select **Run > Debug Configuration**.

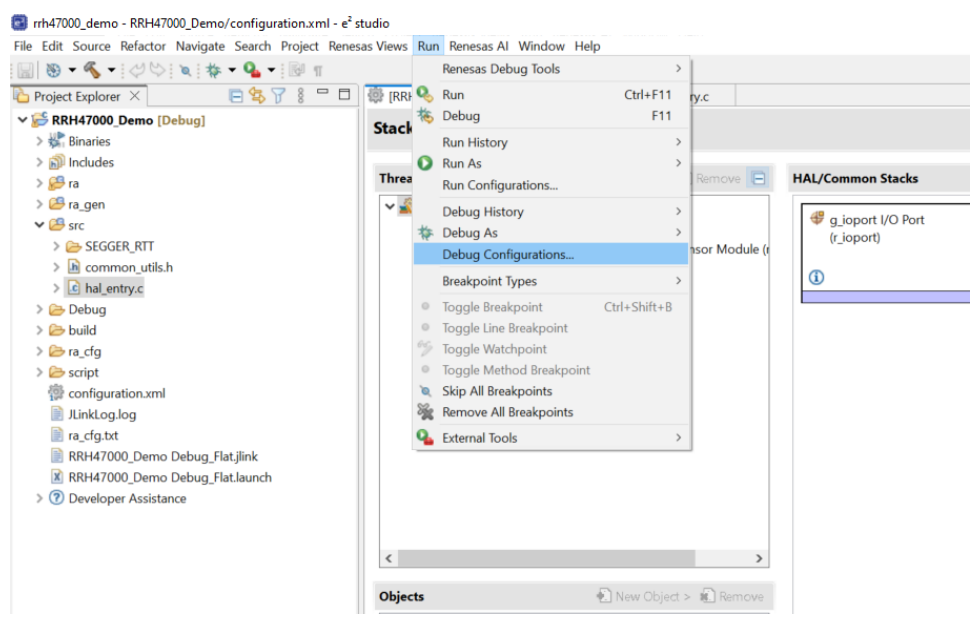

Figure 17. Debug Configuration

- 4. Select Renesas GDB Hardware Debugging > rrh47000\_Demo Debug.
- 5. Click the **Debug** button.

| Image: Constraint of the second second se | Name: RRH47000_Demo Debug_Flat           Main         梦 Debugger         Startup           Project:         RRH47000_Demo                               | Common 🦻 Source               |                                  | Browse |
|----------------------------------------------------------------------------------------------------|----------------------------------------------------------------------------------------------------|-------------------------------|----------------------------------|--------|
| GDB Hardware Debuggin<br>GDB Simulator Debuggin                                                                                                    | C/C++ Application:                                                                                                    |                               |                                  |        |
| 🚭 Launch Group                                                                                                    | Debug/RRH47000_Demo.elf                                                                                                    |                               |                                  |        |
| ✓ C Renesas GDB Hardware C                                                                                                    |                                                                                                    | Variables                     | Search Project                   | Browse |
| C RRH47000_Demo Det                                                                                                    | Build (if required) before launching         Build Configuration:       Use Active         O Enable auto build       •         • Use workspace settings | O Disable<br><u>Configure</u> | auto build<br>Workspace Settings | ×      |
| < >                                                                                                    |                                                                                                    |                               |                                  |        |
| Filter matched 9 of 11 items                                                                                                    |                                                                                                    |                               | Revert                           | Apply  |
| ?                                                                                                    |                                                                                                    |                               | Debug                            | Close  |

Figure 18. Start Debug Mode

#### 6. Click the **Play** button to run the code.

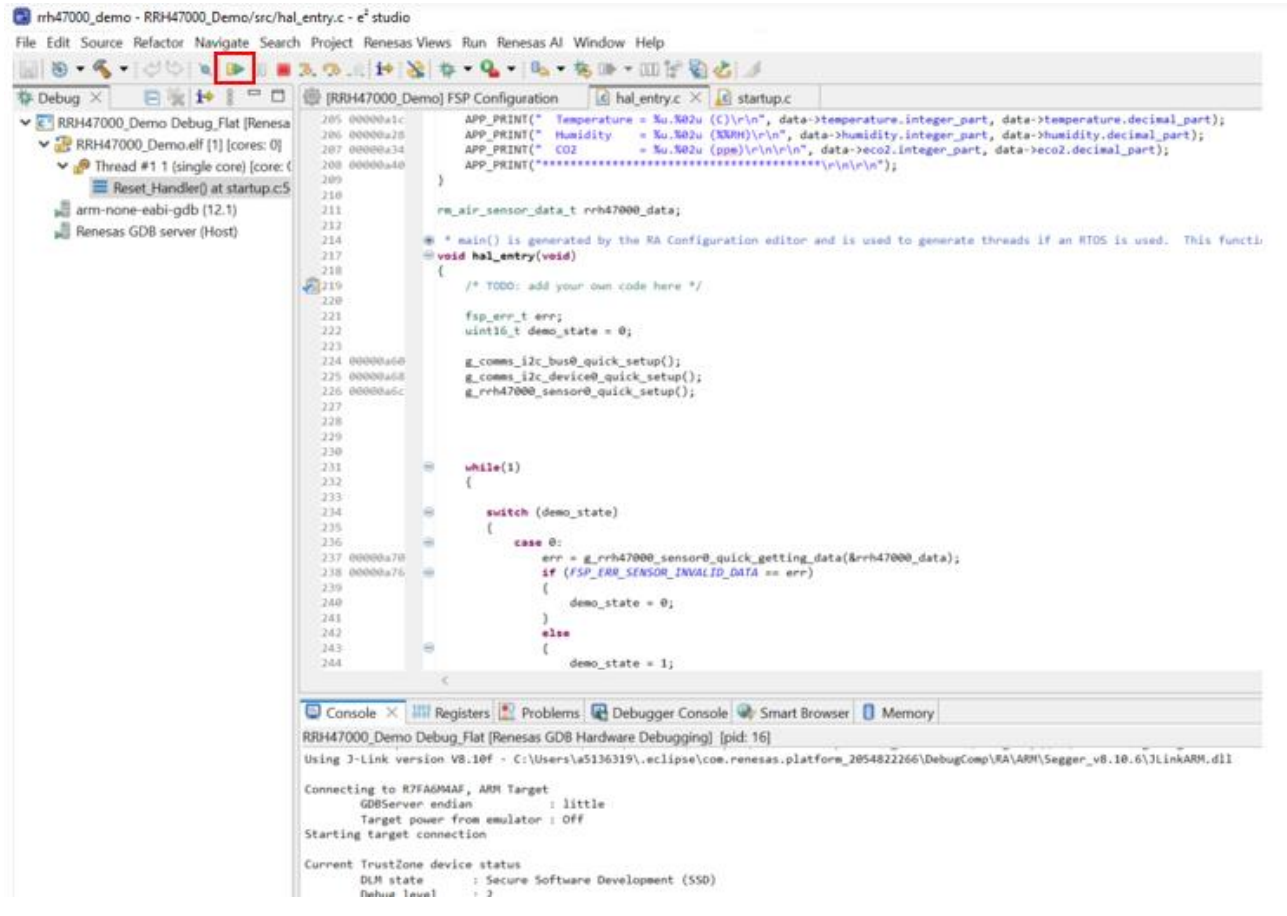

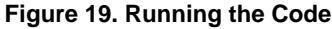

#### 4.3 Using RTT Viewer

- 1. Open the J-Link RTT Viewer
- 2. Unplug the EKRA6M4 from your PC and then plug it back in.
- 3. Press S3 on the EK-RA6M4.
- 4. Click File > Connect.

| 2     | J-Link RTT V           | iewer V7.96i  |             |            |            |             |           |              |            | -     |     | ×      |
|-------|------------------------|---------------|-------------|------------|------------|-------------|-----------|--------------|------------|-------|-----|--------|
| File  | Terminals              | Input Log     | ging Help   |            |            |             |           |              |            |       |     |        |
|       | Disconnect             | F2<br>E2      |             |            |            |             |           |              |            |       |     |        |
|       | Evit                   |               |             |            |            |             |           |              |            |       |     |        |
|       | Stay on Ton            | AILT14        |             |            |            |             |           |              |            |       |     |        |
| _     | Stay on top            |               |             |            |            |             |           |              |            |       |     |        |
|       |                        |               |             |            |            |             |           |              |            |       |     |        |
|       |                        |               |             |            |            |             |           |              |            |       |     |        |
|       |                        |               |             |            |            |             |           |              |            |       |     |        |
|       |                        |               |             |            |            |             |           |              |            |       |     |        |
|       |                        |               |             |            |            |             |           |              |            |       |     |        |
|       |                        |               |             |            |            |             |           |              |            |       |     |        |
|       |                        |               |             |            |            |             |           |              |            |       |     |        |
|       |                        |               |             |            |            |             |           |              |            |       |     |        |
|       |                        |               |             |            |            |             |           |              |            |       |     |        |
|       |                        |               |             |            |            |             |           |              |            |       |     |        |
|       |                        |               |             |            |            |             |           |              |            |       |     |        |
|       |                        |               |             |            |            |             |           |              |            |       |     |        |
|       |                        |               |             |            |            |             |           |              |            |       |     |        |
|       |                        |               |             |            |            |             |           |              |            |       |     |        |
|       |                        |               |             |            |            |             |           |              |            |       |     |        |
|       |                        |               |             |            |            |             |           |              |            |       |     |        |
|       |                        |               |             |            |            |             |           |              |            |       |     |        |
|       |                        |               |             |            |            |             |           |              |            | Enter | Cle | ar     |
|       |                        | E B B B Z B B |             | D PLD 000F | BD21 DEVAR | СН 4//ИТАИ- |           | 4 FP8        |            | -     |     |        |
| LOC   | : [1][3]               | E000000       | CID 8105900 | D PID 000E | BD21 DEVAR | CH 47701A01 | DEVTYPE 4 | 3 ITM        |            |       |     | ^      |
| LOG   | : [1][5]:              | E004100       | CID B105900 | D PID 002E | BD21 DEVAR | CH 47724A13 | DEVTYPE 1 | 3 ETM        |            |       |     |        |
|       | : [1][6]:<br>: RTT Vie | E004200       | CID B105900 | D PID 000E | BD21 DEVAR | CH 47701A14 | DEVTYPE 1 | + CSS600-CTI |            |       |     |        |
| LOG   | : RTT Vie              | wer disc      | onnected.   |            |            |             |           |              |            |       |     |        |
| LOC   | i: All Ter             | minals t      | ab cleared. |            |            |             |           |              |            |       |     |        |
|       |                        |               |             |            |            |             |           |              |            |       |     | $\sim$ |
| RTT \ | liewer disconr         | ected.        |             |            |            |             |           |              | 277.810 KB |       |     |        |

Figure 20. RRT Viewer

5. Ensure your configuration matches the configuration shown in Figure 21.

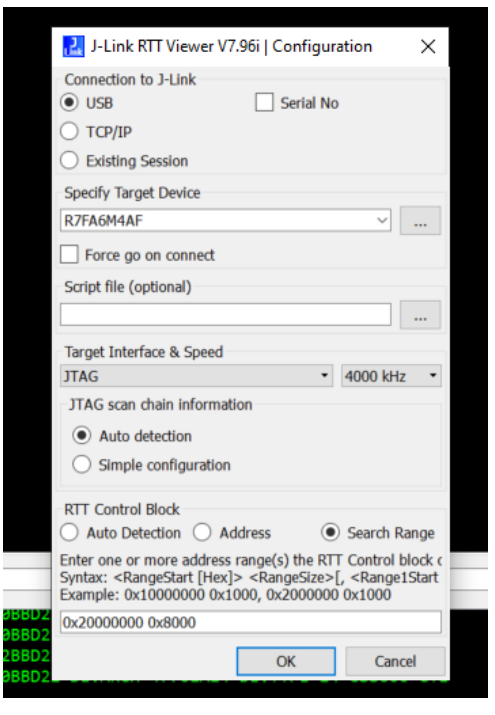

Figure 21. RTT Viewer Options

6. Click **OK**. You should see the following output in the "All Terminals" tab.

| 2                 | J-Link RTT \                                 | /iewer V                             | 7.96i                                 |                            |                                  |                   |                                  |                               |                            |
|-------------------|----------------------------------------------|--------------------------------------|---------------------------------------|----------------------------|----------------------------------|-------------------|----------------------------------|-------------------------------|----------------------------|
| File              | Terminals                                    | Input                                | Loggi                                 | ing H                      | lelp                             |                   |                                  |                               |                            |
| All               | Terminals                                    | Termir                               | nal O                                 |                            |                                  |                   |                                  |                               |                            |
| 00><br>00><br>00> | ******                                       | *****                                | ****                                  | ****                       | *******                          | ****              | *****                            |                               |                            |
| 00><br>00>        | *******                                      | ***RRH                               | 14700                                 | 0 Sei                      | nsor Data                        | ****              | ******                           |                               |                            |
| 00><br>00><br>00> | Humid<br>CO2                                 | ity                                  | = = 2<br>= 1<br>= 4                   | 2.68<br>0.70<br>00.00      | (C)<br>(%RH)<br>0 (ppm)          |                   |                                  |                               |                            |
| 00><br>00>        | *******                                      | *****                                | *****                                 | ****                       | *******                          | ****              | ******                           |                               |                            |
| 00><br>00><br>00> | Tempe                                        | ***RRH                               | 4700<br>= 2                           | 0 Sei                      | nsor Data                        | ****              | * * * * * *                      |                               |                            |
| 00><br>00><br>00> | Humid<br>CO2                                 | lity                                 | = 1                                   | 0.66<br>00.00              | (%RH)<br>0 (ppm)                 |                   |                                  |                               |                            |
| 00><br>00>        | ******                                       | ****                                 | *****                                 | ****<br>9 Sei              | **********                       | ****              | ******                           |                               |                            |
| 00><br>00>        | Tempe                                        | rature                               | e = 2                                 | 2.73                       | (C)                              |                   |                                  |                               |                            |
| 00><br>00><br>00> | Humid<br>CO2                                 | ity                                  | = 1<br>= 4                            | 0.66<br>00.00              | (%RH)<br>0 (ppm)                 |                   |                                  |                               |                            |
| 00><br>00>        | ******                                       | *****                                | *****                                 | ****                       | *******                          | ****              | *****                            |                               |                            |
|                   |                                              | •                                    |                                       |                            |                                  |                   |                                  |                               | A / 180                    |
| LOG               | : [1][1]<br>: [1][2]                         | : E000                               | 1000                                  | CID                        | B105900D<br>B105900D<br>B105900D | PID<br>PID<br>PID | 000BBD21<br>000BBD21<br>000BBD21 | DEVARCH                       | 47701A<br>47701A           |
| LOG<br>LOG<br>LOG | : [1][3]<br>: [1][5]<br>: [1][6]<br>: RTT Vi | : E000<br>: E004<br>: E004<br>ewer c | 10000<br>1000<br>2000<br>0nn <u>e</u> | CID<br>CID<br>CID<br>cted. | B105900D<br>B105900D<br>B105900D | PID<br>PID<br>PID | 000BBD21<br>002BBD21<br>000BBD21 | DEVARCH<br>DEVARCH<br>DEVARCH | 47701A<br>47724A<br>47701A |
| <                 | /iewer conne                                 | cted.                                |                                       |                            |                                  |                   |                                  |                               |                            |

Figure 22. RRH47000 Output

## 5. Website and Support

Visit the following resources to learn about key elements of the RA family, download components, and related documentation, and get support:

| RA Product Information       | www.renesas.com/ra                        |
|------------------------------|-------------------------------------------|
| RA Product Support Forum     | https://community.renesas.com/mcu-mpu/ra/ |
| RA Flexible Software Package | www.renesas.com/FSP                       |
| Renesas Support              | www.renesas.com/support                   |

# 6. Ordering Information

| Part Number        | Description                 |
|--------------------|-----------------------------|
| QCIOT-RRH47000POCZ | NDIR CO <sub>2</sub> Sensor |

## 7. Revision History

| Revision | Date         | Description      |
|----------|--------------|------------------|
| 1.00     | Jan 29, 2025 | Initial release. |

#### IMPORTANT NOTICE AND DISCLAIMER

RENESAS ELECTRONICS CORPORATION AND ITS SUBSIDIARIES ("RENESAS") PROVIDES TECHNICAL SPECIFICATIONS AND RELIABILITY DATA (INCLUDING DATASHEETS), DESIGN RESOURCES (INCLUDING REFERENCE DESIGNS), APPLICATION OR OTHER DESIGN ADVICE, WEB TOOLS, SAFETY INFORMATION, AND OTHER RESOURCES "AS IS" AND WITH ALL FAULTS, AND DISCLAIMS ALL WARRANTIES, EXPRESS OR IMPLIED, INCLUDING, WITHOUT LIMITATION, ANY IMPLIED WARRANTIES OF MERCHANTABILITY, FITNESS FOR A PARTICULAR PURPOSE, OR NON-INFRINGEMENT OF THIRD-PARTY INTELLECTUAL PROPERTY RIGHTS.

These resources are intended for developers who are designing with Renesas products. You are solely responsible for (1) selecting the appropriate products for your application, (2) designing, validating, and testing your application, and (3) ensuring your application meets applicable standards, and any other safety, security, or other requirements. These resources are subject to change without notice. Renesas grants you permission to use these resources only to develop an application that uses Renesas products. Other reproduction or use of these resources is strictly prohibited. No license is granted to any other Renesas intellectual property or to any third-party intellectual property. Renesas disclaims responsibility for, and you will fully indemnify Renesas and its representatives against, any claims, damages, costs, losses, or liabilities arising from your use of these resources. Renesas' products are provided only subject to Renesas' Terms and Conditions of Sale or other applicable terms agreed to in writing. No use of any Renesas resources expands or otherwise alters any applicable warranties or warranty disclaimers for these products.

(Disclaimer Rev.1.01)

#### **Corporate Headquarters**

TOYOSU FORESIA, 3-2-24 Toyosu, Koto-ku, Tokyo 135-0061, Japan www.renesas.com

#### Trademarks

Renesas and the Renesas logo are trademarks of Renesas Electronics Corporation. All trademarks and registered trademarks are the property of their respective owners.

#### **Contact Information**

For further information on a product, technology, the most up-to-date version of a document, or your nearest sales office, please visit <u>www.renesas.com/contact-us/</u>.